## PROCEDIMENTOS PARA CRIAÇÃO DE PROCESSO DE PRESTAÇÃO DE CONTAS NO **E-DOC SERGIPE**

### 1º Passo:

• Na tela inicial do e-DOC SERGIPE, selecionar "Criar Novo Processo":

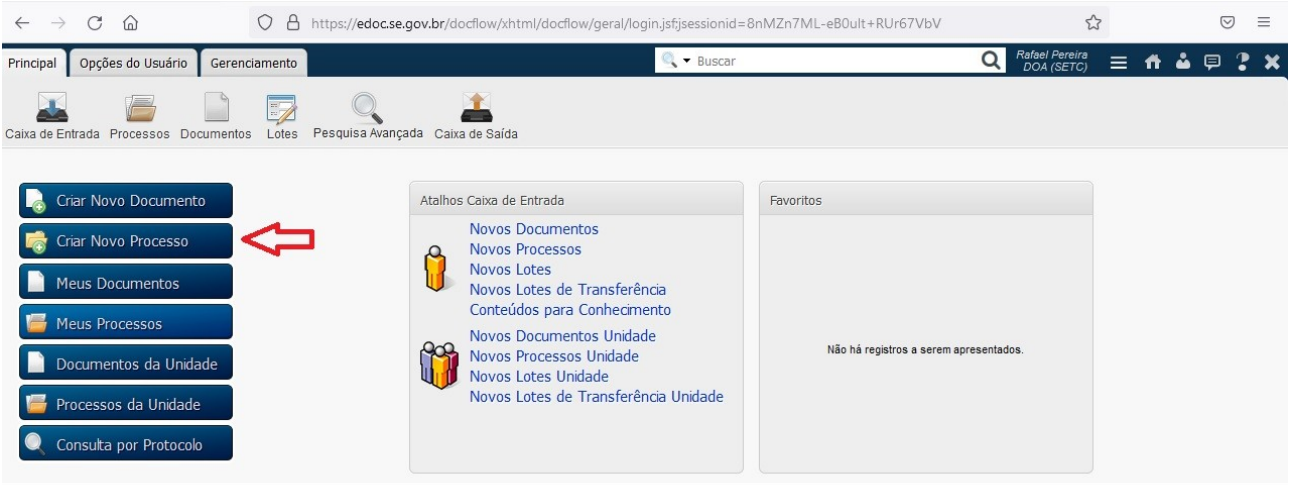

Informar o "Interessado", ou seja, o Órgão/Entidade responsável pela Prestação de Contas ٠ Anual, descrever "Assuntos" e selecionar o "Tipo de Processo: Prestação de Contas": A https://edoc.se.gov.br/docf 

~

-

|                |                   | $\lor$     |                     | .gov.br/docnow/xntm/docnow/principal/dashboardijsi    |     | L                              | 3   |     | -   |
|----------------|-------------------|------------|---------------------|-------------------------------------------------------|-----|--------------------------------|-----|-----|-----|
| Principal O    | )pções do Usuário | Gerenciame | ento                | 🔍 🔻 Buscar                                            |     | Q Rafael Pereira<br>DOA (SETC) | ≡ ₼ | 🎍 📮 | 2 × |
|                |                   |            |                     | <b>*</b>                                              |     |                                |     |     |     |
| Caixa de Entra | da Processos Do   | cumentos L | otes Pesquisa Avanç | ada Caixa de Saída                                    |     |                                |     |     |     |
| Incluir Proc   | cesso             |            |                     |                                                       |     |                                |     |     |     |
| Ações          |                   | Сара       |                     |                                                       |     |                                |     |     |     |
| 💾 Salvar       |                   |            | Interessado:*       | ÓRGÃO/ENTIDADE                                        |     |                                |     |     |     |
|                |                   |            |                     | PRESTAÇÃO DE CONTAS ANUAL - EXERCÍCIO FINANCEIRO 2021 |     |                                |     |     |     |
|                |                   |            | Assuntos:*          |                                                       | 11. |                                |     |     |     |
|                |                   |            | Tipo de Processo:*  | 747 caracteres restantes PRESTAÇÃO DE CONTAS          |     |                                |     |     |     |
|                |                   |            |                     |                                                       |     |                                |     |     |     |
|                |                   |            | Observações:        | 4000 caracteres restantes                             | 11. |                                |     |     |     |
|                |                   |            | Ø Sigilo:           | Ostensivo - Padrão 🗸                                  |     |                                |     |     |     |
|                |                   |            | Classificação:      |                                                       |     |                                |     |     |     |
|                |                   |            |                     |                                                       |     |                                |     |     |     |
|                |                   |            |                     |                                                       |     |                                |     |     |     |

### • Salvar processo criado:

| $\leftarrow$ $\rightarrow$ C $\textcircled{a}$ | O A https://edoc.se        | gov.br/docflow/xhtml/docflow/principal/dashBoard.jsf                    | ☆                    | $\boxtimes$ = |
|------------------------------------------------|----------------------------|-------------------------------------------------------------------------|----------------------|---------------|
| Principal Opções do Usuário Ge                 | renciamento                | 🔍 🕶 Buscar                                                              | 🔍 Rafael Pereira 📃 🦷 | 🎍 🖻 🕇 🗙       |
| Caixa de Entrada Processos Docume              | entos Lotes Pesquisa Avanç | ada Caixa de Saída                                                      |                      |               |
| Incluir Processo                               |                            |                                                                         |                      |               |
| Ações                                          | Сара                       |                                                                         |                      |               |
| Salvar                                         | Interessado:*              | ÓRGÃO/ENTIDADE<br>PRESTAÇÃO DE CONTAS ANUAL - EXERCÍCIO FINANCEIRO 2021 |                      |               |
|                                                | Assuntos:*                 | 747 caracteres restantes                                                |                      |               |
|                                                | Tipo de Processo:*         | PRESTAÇÃO DE CONTAS                                                     |                      |               |
|                                                | Observações:               | 4000 caracteres restantes                                               |                      |               |
|                                                | Ø Sigilo:                  | Ostensivo - Padrão 🛛 🗸                                                  |                      |               |
|                                                | Classificação:             |                                                                         |                      |               |
|                                                |                            |                                                                         |                      |               |

# 2º Passo:

| • Emitir a                                                                                                    | Capa do Proce                                                                                                    | sso, selecionando a opção "Criar Do                                                                                                    | cumento":                    |
|----------------------------------------------------------------------------------------------------|----------------------------------------------------------------------------------------------------|----------------------------------------------------------------------------------------------------|------------------------------|
| $\leftarrow$ $\rightarrow$ C $\textcircled{a}$                                                                                                    | O A https://edoc.s                                                                                                    | e.gov.br/docflow/xhtml/docflow/processo/processoInclusaoTabPanel.jsf                                                                                                    | ☆ ♡ ≡                        |
| Principal Opções do Usuário                                                                                                    | Gerenciamento                                                                                                    | 🔍 👻 Buscar                                                                                                    | 🝳 Rafael Pereira 🚍 👫 🏜 📮 ి 🗙 |
| Caixa de Entrada Processos Docu                                                                                                    | imentos Lotes Pesquisa Avan                                                                                                    | çada Caixa de Saída                                                                                                    |                              |
| Consultar Processo                                                                                                    |                                                                                                    |                                                                                                    |                              |
| Ações                                                                                                    | Сара                                                                                                    |                                                                                                    |                              |
| Downloads  Visualizar Documentos  Posse e Trâmite  Criar Documento  Criar Documento(s)  Criar Documento(s)  Referenciar  Adicionar aos Favoritos  Finalização e Arquivamento  Comentários  Sigui Finalizar  Históricos | Processo restrito a:<br>Número do Processo:<br>Interessado:<br>Assunto:<br>Tipo de Processo:<br>Local Atual:<br>Detentor:<br>Unidade Criadora:<br>Autor:<br>Data de Criadão:<br>Restringir por Usuário?<br>Restringir por Usuário?<br>Sigilo:<br>Endereço Físico:<br>Estado: | Rafael Santos Pereira<br>10/2022-PREST-CONTAS-SETC<br>SECRETARIA DE ESTADO DA TRANSPERÊNCIA E CONTROLE<br>PRESTAÇÃO DE CONTAS ANUAL - EXERCÍCIO FINANCEIRO 2021<br>PRESTAÇÃO DE CONTAS<br>DIRETORIA DE ORIENTAÇÃO E ACOMPANHAMENTO - SETC<br>Rafael Santos Pereira<br>DIRETORIA DE ORIENTAÇÃO E ACOMPANHAMENTO - SETC<br>Rafael Santos Pereira<br>21/01/2022, 09:22:11<br>Não<br>Ostensivo - Padrão<br>Não Definido<br>Corrente |                              |
| 4 Histórico de Leitura Histórico de Anexos                                                                                                    |                                                                                                    |                                                                                                    |                              |
|                                                                                                    |                                                                                                    |                                                                                                    |                              |

• Selecionar "Modelo de Documento: CAPA DE PROCESSO" e depois Salvar.

| $\leftarrow$ $\rightarrow$ C G | O A https://edoc.s                   | e.gov.br/docflow/xhtml/docflow/processo/processoConsultarTabPanel.jsf                                     | ☆                                | $\boxtimes$ =    |
|--------------------------------|--------------------------------------|----------------------------------------------------------------------------------------------------|----------------------------------|------------------|
| Principal Opções do            | Usuário Gerenciamento                | 🔍 👻 Buscar                                                                                                | Q Rafael Pereira<br>DOA (SETC) ≡ | <b>n ≟ 🗏 ? X</b> |
| Caixa de Entrada Proc          | essos Documentos Lotes Pesquisa Avan | çada Caixa de Saída                                                                                       |                                  |                  |
| Incluir Documento              |                                      |                                                                                                    |                                  |                  |
| Ações                          | Dados Documento                      |                                                                                                    |                                  |                  |
| Salvar                         | Interessado:*                        | SECRETARIA DE ESTADO DA TRANSPERÊNCIA E CONTROLE<br>PRESTAÇÃO DE CONTAS ANUAL - EXERCÍCIO FINANCEIRO 2021 |                                  |                  |
|                                | Assuntos:*                           | 747 caracteres restantes                                                                                  |                                  |                  |
|                                | Número do Processo:                  | 10/2022-PREST-CONTAS-SETC                                                                                 |                                  |                  |
|                                | Modelo de Documento:*                | CAPA DE PROCESSO                                                                                          |                                  |                  |
|                                | Modelo Personalizado:                | selecione/digite                                                                                          |                                  |                  |
|                                | Data do Documento:*                  | 21/01/2022                                                                                                |                                  |                  |
|                                | Observações:                         | 4000 caracteres restantes                                                                                 |                                  |                  |
|                                | Notificar ao Concluir:               |                                                                                                    |                                  |                  |
|                                | Restringir por Usuário?              | Não                                                                                                    |                                  |                  |
|                                | Sinilo:                              | Ostensivo - Padrão                                                                                        |                                  |                  |
|                                | Classificação:                       | &                                                                                                    |                                  |                  |
|                                |                                      |                                                                                                    |                                  |                  |
|                                |                                      |                                                                                                    |                                  |                  |
|                                |                                      |                                                                                                    |                                  |                  |

• Concluir a Capa do Processo:

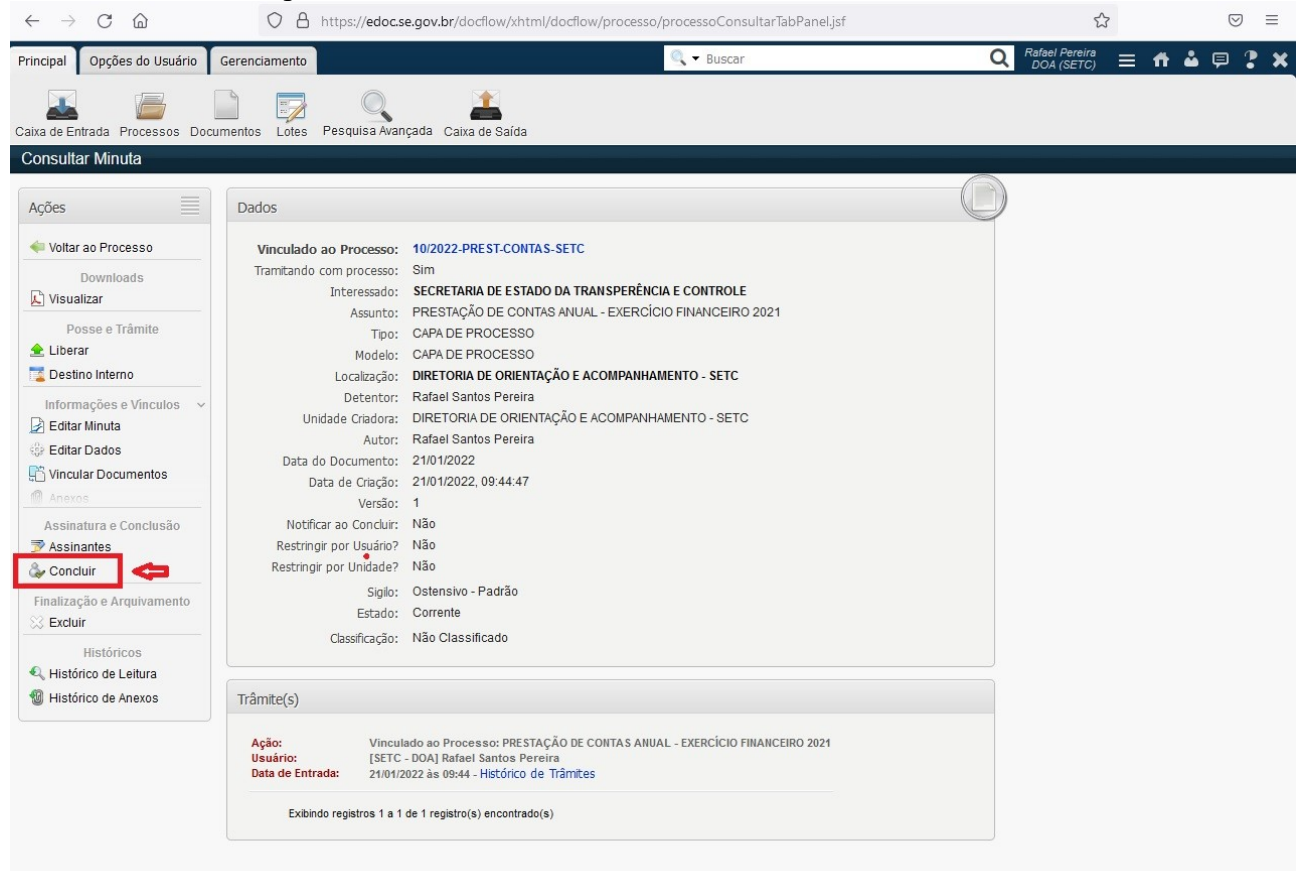

• Após concluir a Capa do Processo, clicar em "Voltar ao processo" para incluir os documentos pertinentes à Prestação de Contas:

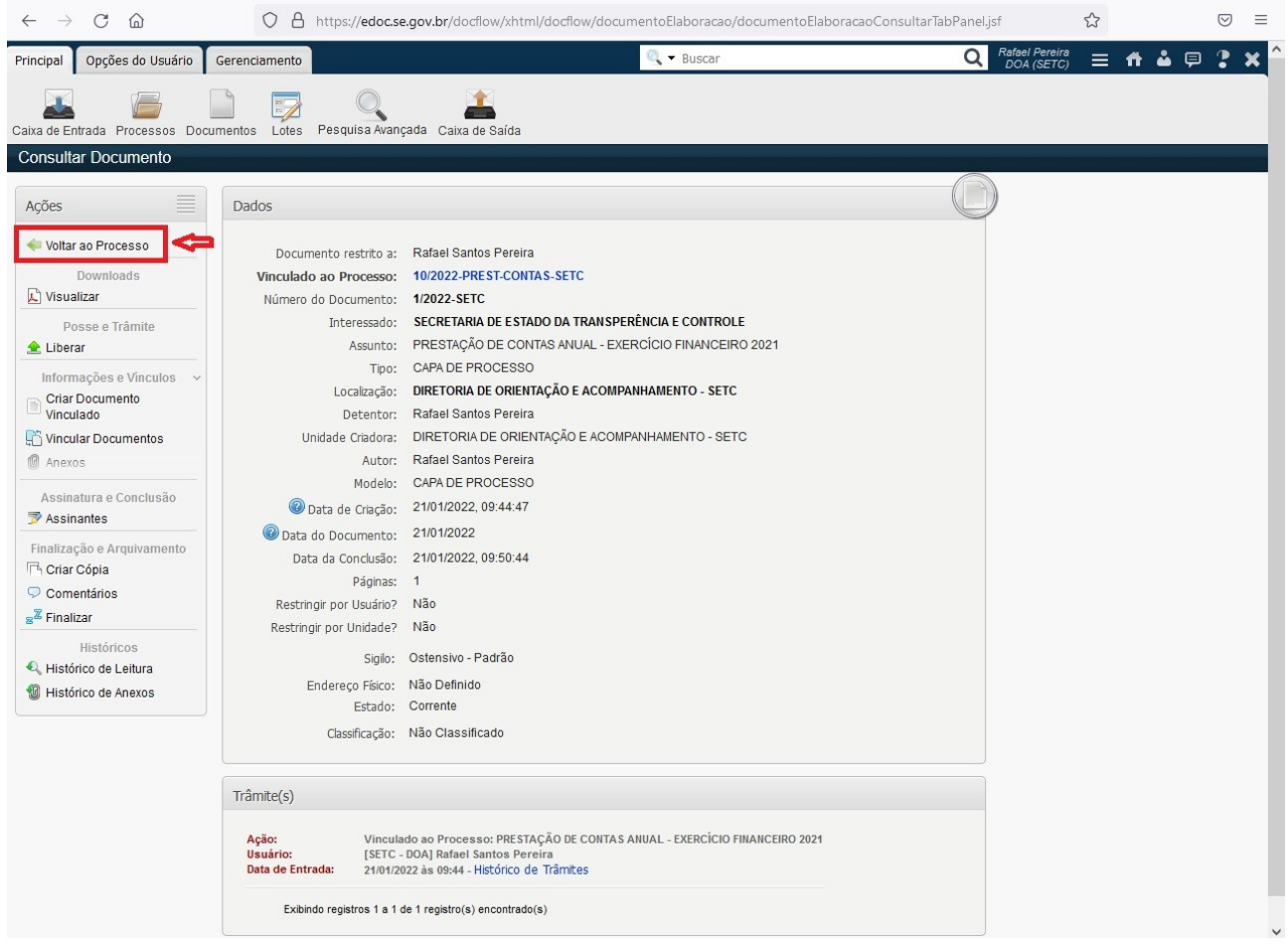

#### 3º Passo:

• Clicar em "Documento" para incluir sequencialmente os documentos conforme o Check-List do(a) Órgão/Entidade:

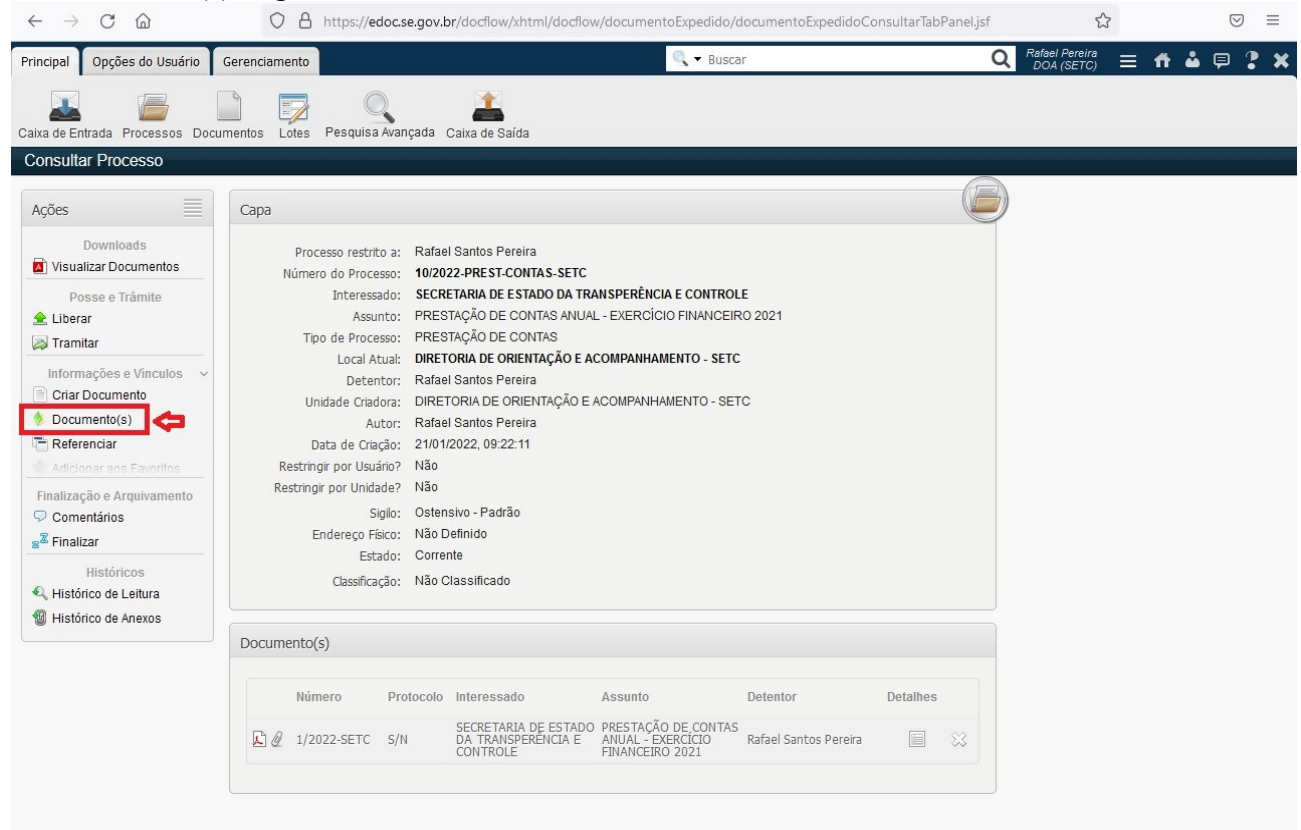

 Selecionar "Protocolo", descrever em "Assuntos" o nome de cada Relatório que vai ser adicionado, escolher o "Tipo: PRESTAÇÃO DE CONTAS", clicar em "Arquivo: Procurar..." para buscar o arquivo salvo e depois pressionar "Adicionar"

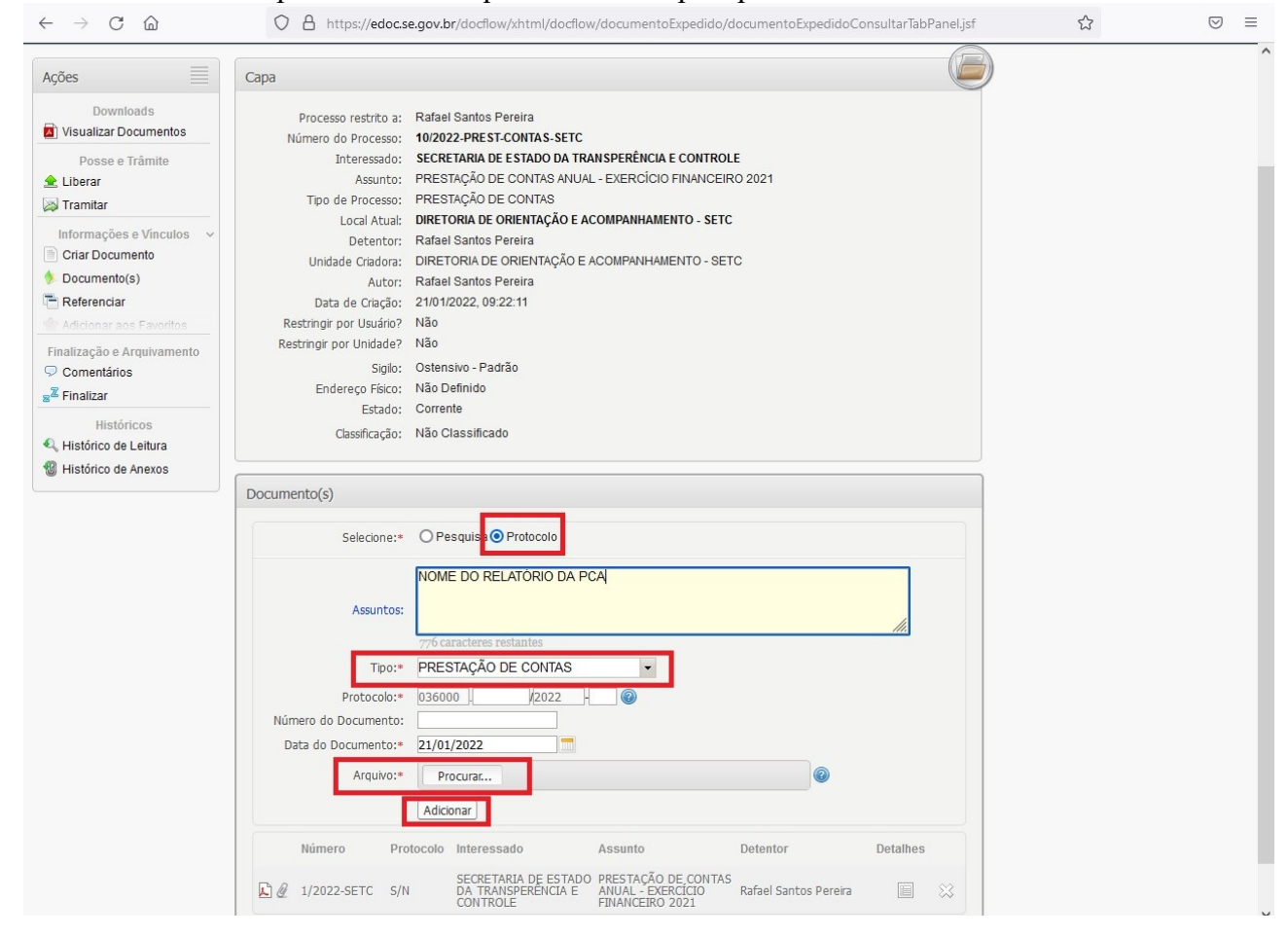

#### 4º Passo:

• Após incluir todos os relatórios da Prestação de Contas do(a) Órgão/Entidade, clicar em "Criar Documento" para elaborar o Ofício e posteriormente o encaminhamento à Secretaria de Estado da Transparência e Controle:

| aiva de Entrada Processos Doc         | mentos Lotes Pesquisa Avan   | rada. Caiva de Saída                                  |  |
|---------------------------------------|------------------------------|-------------------------------------------------------|--|
| Concultor Drocosco                    | Intentos Lotes Pesquisa Avan | aua Caixa de Salua                                    |  |
| Jonsuliar Processo                    |                              |                                                       |  |
| Acões 🗐                               | Cana                         |                                                       |  |
|                                       | capa                         |                                                       |  |
| Downloads                             | Processo restrito a:         | Rafael Santos Pereira                                 |  |
| Visualizar Documentos                 | Número do Processo:          | 10/2022-PREST-CONTAS-SETC                             |  |
| Posse e Trâmite                       | Interessado:                 | SECRETARIA DE ESTADO DA TRANSPERÊNCIA E CONTROLE      |  |
| 全 Liberar                             | Assunto:                     | PRESTAÇÃO DE CONTAS ANUAL - EXERCÍCIO FINANCEIRO 2021 |  |
| A Tramitar                            | Tipo de Processo:            | PRESTAÇÃO DE CONTAS                                   |  |
| · · · · · · · · · · · · · · · · · · · | Local Atual:                 | DIRETORIA DE ORIENTAÇÃO E ACOMPANHAMENTO - SETC       |  |
| Informações e Vinculos 🗸              | Detentor:                    | Rafael Santos Pereira                                 |  |
| Criar Documento                       | Unidade Criadora:            | DIRETORIA DE ORIENTAÇÃO E ACOMPANHAMENTO - SETC       |  |
| Documento(s)                          | Autor:                       | Rafael Santos Pereira                                 |  |
| Referenciar                           | Data de Criação:             | 21/01/2022, 09:22:11                                  |  |
| 👚 Adicionar aos Favoritos             | Restringir por Usuário?      | Não                                                   |  |
| Finalização e Arquivamento            | Restringir por Unidade?      | Não                                                   |  |
| Comentários                           | Sigilo:                      | Ostensivo - Padrão                                    |  |
| Z Einglizer                           | Endereço Físico:             | Não Definido                                          |  |
|                                       | Estado:                      | Corrente                                              |  |
| Históricos                            | Classificação:               | Não Classificado                                      |  |
| 🔍 Histórico de Leitura                |                              |                                                       |  |
| Histórico de Anexos                   |                              |                                                       |  |
|                                       | Documento(s)                 |                                                       |  |
|                                       |                              | O Burning C Bertruit                                  |  |
|                                       | Selecione:*                  | O Pesquisa O Protocolo                                |  |
|                                       |                              | NOME DO RELATÓRIO DA PCA                              |  |
|                                       |                              |                                                       |  |
|                                       | Assuntos:                    |                                                       |  |
|                                       |                              | mb caracteres restantes                               |  |
|                                       | Tino:*                       |                                                       |  |
|                                       | Tip0:*                       |                                                       |  |
|                                       | Protocolo:*                  | 036000 . /2022 - 0                                    |  |
|                                       | Número do Documento:         |                                                       |  |
|                                       | Data do Documento:*          | 21/01/2022                                            |  |
|                                       | Arquivo:*                    | Procurar                                              |  |
|                                       |                              | Adiciona                                              |  |
|                                       |                              | Auconar                                               |  |
|                                       | Númoro                       | handle Information Defender Defender                  |  |

• Selecionar "Modelo de Documento: OFÍCIO PADRÃO", posteriormente "Salvar e Editar Minuta" e, após as alterações, finalizar o documento clicando "Concluir".

| $\leftarrow$ $\rightarrow$ C $\textcircled{a}$                                         | O A https://edoc.s          | e.gov.br/docflow/xhtml/docflow/processo/processoConsultarTabPanel.jsf                                     | ☆                    | $\boxtimes$ |
|----------------------------------------------------------------------------------------|-----------------------------|----------------------------------------------------------------------------------------------------|----------------------|-------------|
| Principal Opções do Usuário                                                            | Gerenciamento               | 🔍 🔻 Buscar                                                                                                | 🔍 Rafael Pereira 🚍 👘 | 🏜 💷 🔋 🗙     |
| Caixa de Entrada Processos Docu                                                        | umentos Lotes Pesquisa Avan | çada Caixa de Saída                                                                                       |                      |             |
| Incluir Documento                                                                      |                             |                                                                                                    |                      |             |
| Ações                                                                                  | Dados Documento             |                                                                                                    |                      |             |
| <ul> <li>Salvar</li> <li>Salvar e Editar Minuta</li> <li>Voltar ao Processo</li> </ul> | Interessado:*               | SECRETARIA DE ESTADO DA TRANSPERÊNCIA E CONTROLE<br>PRESTAÇÃO DE CONTAS ANUAL - EXERCÍCIO FINANCEIRO 2021 |                      |             |
|                                                                                        | Assuntos:*                  | 747 caracteres restantes                                                                                  |                      |             |
|                                                                                        | Número do Processo:         | 10/2022-PREST-CONTAS-SETC                                                                                 |                      |             |
|                                                                                        | Modelo de Documento:*       | OFICIO PADRAO                                                                                             |                      |             |
|                                                                                        | Modelo Personalizado:       | selecione/digite                                                                                          |                      |             |
|                                                                                        | Data do Documento:*         | 21/01/2022                                                                                                |                      |             |
|                                                                                        | Observações:                | 4000 caracteres restantes                                                                                 |                      |             |
|                                                                                        | Notificar ao Concluir:      |                                                                                                    |                      |             |
|                                                                                        | Restringir por Usuário?     | Não                                                                                                    |                      |             |
|                                                                                        | Restringir por Unidade?     | Não                                                                                                    |                      |             |
|                                                                                        | CPF:                        |                                                                                                    |                      |             |
|                                                                                        | CNPJ:                       |                                                                                                    |                      |             |
|                                                                                        | Ø Sigilo:                   | Ostensivo - Padrão                                                                                        |                      |             |
|                                                                                        | Classificação:              | &                                                                                                    |                      |             |
|                                                                                        |                             |                                                                                                    |                      |             |

## 5° Passo:

• Tramitar o Processo para a Secretaria de Estado da Transparência e Controle, voltando à página inicial do Processo e clicando em "Tramitar":

| $\leftrightarrow \rightarrow$ C $\textcircled{a}$                                                                                                    | O A https://edoc.s                                                                                                    | e.gov.br/docflow/xhtml/docflov                                                                                                    | w/despacho/despacholn                                                                            | cluirTabPanel.jsf     |          | 값                            |       | ⊚ ≡     |
|----------------------------------------------------------------------------------------------------|----------------------------------------------------------------------------------------------------|----------------------------------------------------------------------------------------------------|--------------------------------------------------------------------------------------------------|-----------------------|----------|------------------------------|-------|---------|
| Principal Opções do Usuário                                                                                                    | Gerenciamento                                                                                                    |                                                                                                    | 🔍 🔫 Busca                                                                                        | r                     | C        | Rafael Pereira<br>DOA (SETC) | ≡ # 0 | 1 🕫 🤋 🗙 |
| Caixa de Entrada Processos Docu                                                                                                    | mentos Lotes Pesquisa Avan                                                                                                    | çada Caixa de Saída                                                                                                    |                                                                                                  |                       |          |                              |       |         |
| Consultar Processo                                                                                                    |                                                                                                    |                                                                                                    |                                                                                                  |                       |          |                              |       |         |
| Ações                                                                                                    | Сара                                                                                                    |                                                                                                    |                                                                                                  |                       | E        | )                            |       |         |
| Downloads Visualizar Documentos Posse e Trâmite Liberar Tramitar Tramitar Informações e Vínculos Criar Documento Coriar Documento(s) Criar Documento(s) Criar Beferenciar Actionar aos Esvoritos Finalização e Arquivamento Comentários Comentários Co | Processo restrito a:<br>Número do Processo:<br>Interessado:<br>Tipo de Processo:<br>Local Atual:<br>Detentor:<br>Unidade Criadora:<br>Autor:<br>Data de Criação:<br>Restringir por Unidade?<br>Restringir por Unidade?<br>Sigilo:<br>Endereço Físico:<br>Estado: | Rafael Santos Pereira<br>10/2022-PREST-CONTAS-SETC<br>SECRETARIA DE ESTADO DA TR.<br>PRESTAÇÃO DE CONTAS ANUA<br>PRESTAÇÃO DE CONTAS ANUA<br>PRESTAÇÃO DE CONTAS<br>ORTEORIA DE CORLENTAÇÃO E A<br>Rafael Santos Pereira<br>DIRETORIA DE ORIENTAÇÃO E A<br>Rafael Santos Pereira<br>21/01/2022, 09-22:11<br>Não<br>Não<br>Ostensivo - Padrão<br>Não Definido<br>Corrente<br>Não Classificado | ANSPERÊNCIA E CONTROL<br>L - EXERCÍCIO FINANCEIF<br>COMPANHAMENTO - SETC<br>ACOMPANHAMENTO - SET | E<br>KO 2021<br>C     |          |                              |       |         |
| W Histórico de Anexos                                                                                                    | Documento(s)                                                                                                    |                                                                                                    |                                                                                                  |                       |          |                              |       |         |
|                                                                                                    | Número Pro                                                                                                    | tocolo Interessado                                                                                                    | Assunto                                                                                          | Detentor              | Detalhes |                              |       |         |
|                                                                                                    | ▲ 1/2022-SETC S/N                                                                                                    | SECRETARIA DE ESTADO<br>DA TRANSPERÊNCIA E<br>CONTROLE                                                                                                    | PRESTAÇÃO DE CONTAS<br>ANUAL - EXERCÍCIO<br>FINANCEIRO 2021                                      | Rafael Santos Pereira |          |                              |       |         |
|                                                                                                    |                                                                                                    |                                                                                                    |                                                                                                  |                       |          |                              |       |         |